# 網路新成立及首次人員加保 SOP

#### 1. 登入「本署全球資訊網首頁(<u>www.nhi.gov.tw</u>)」 網路櫃檯-承保網路櫃檯

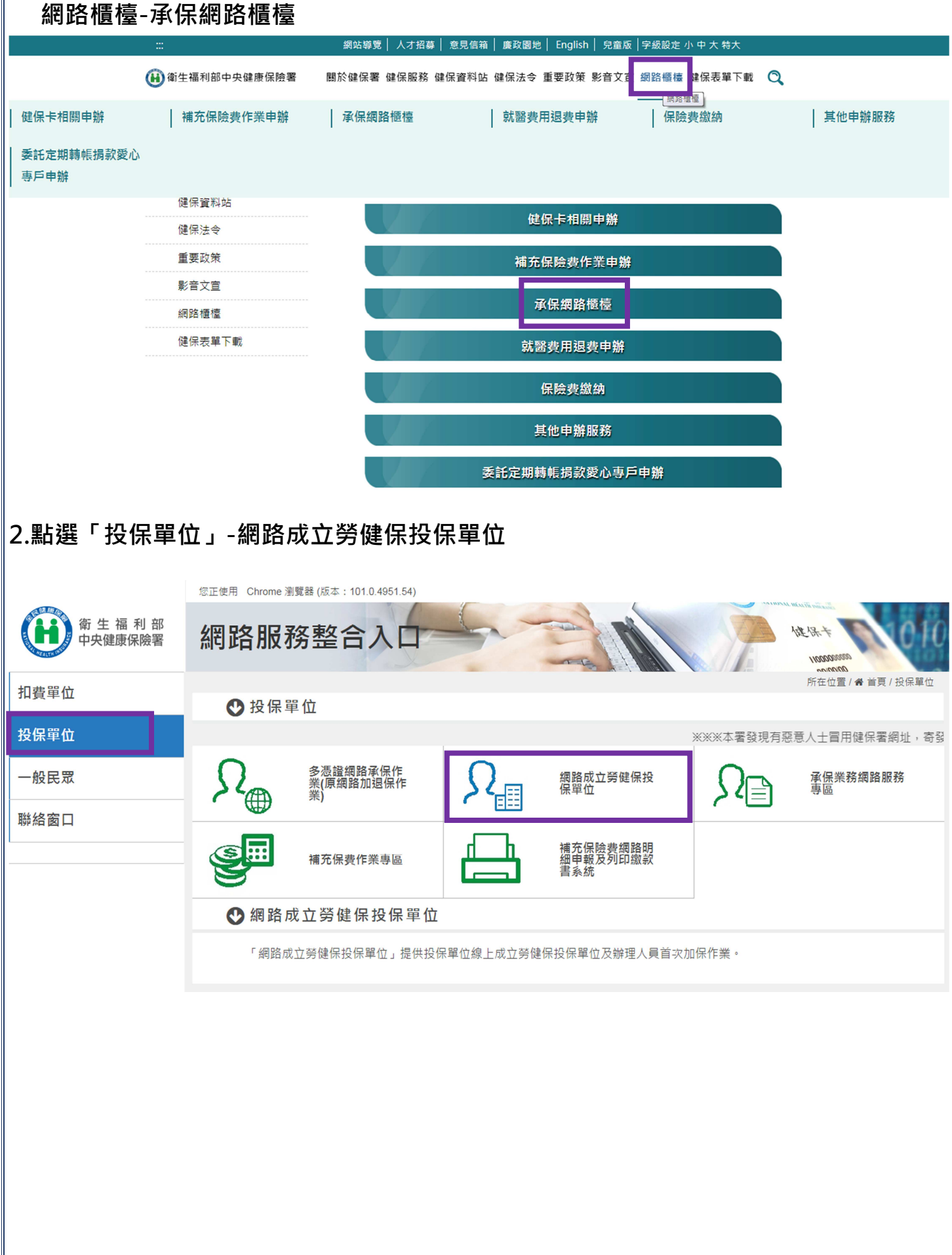

### 3-1

## 使用「已註冊健保卡」登入(僅允許成立健保投保單位)

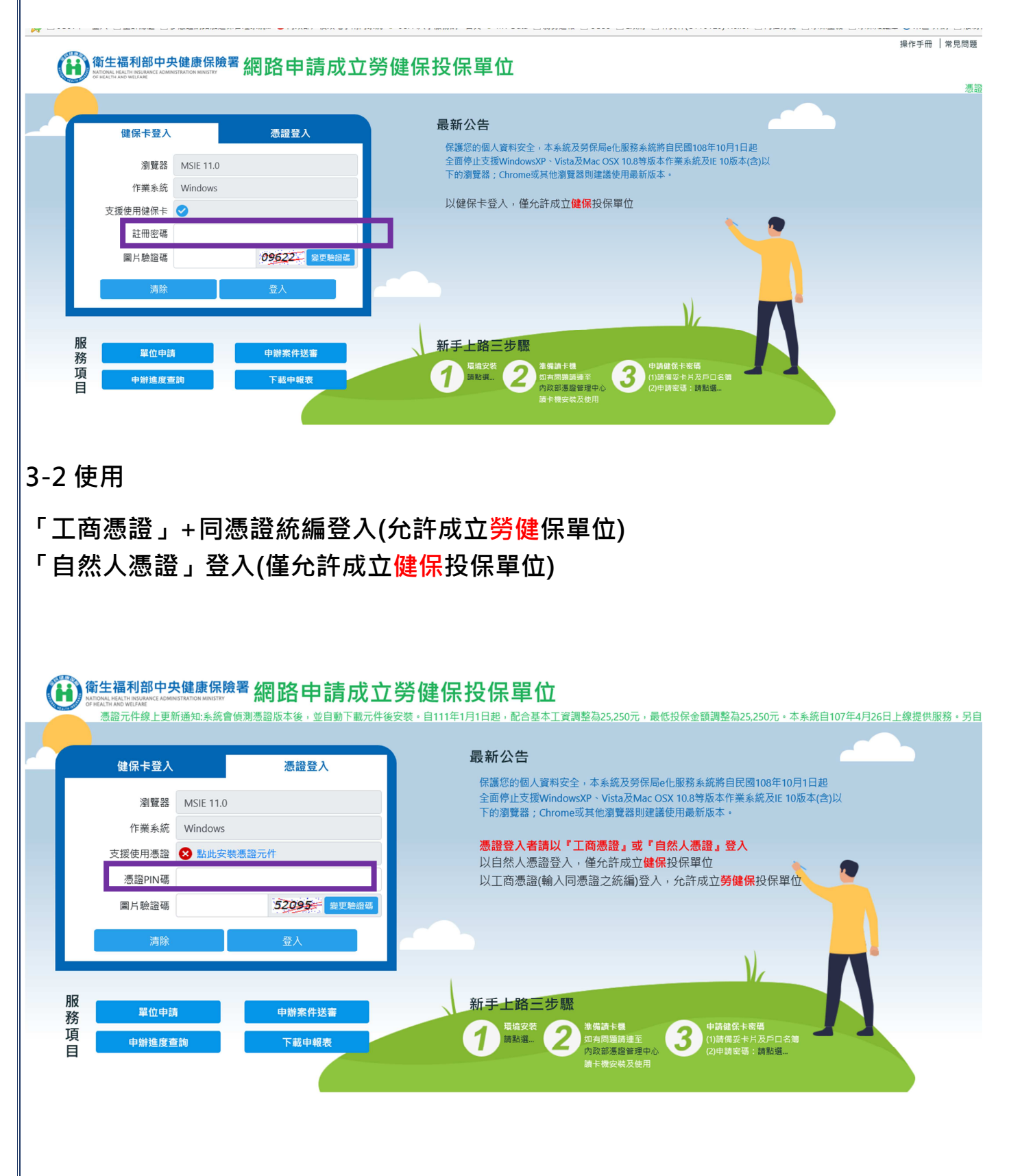

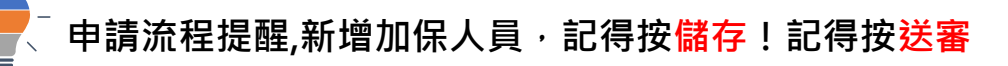

單位成立申請流程

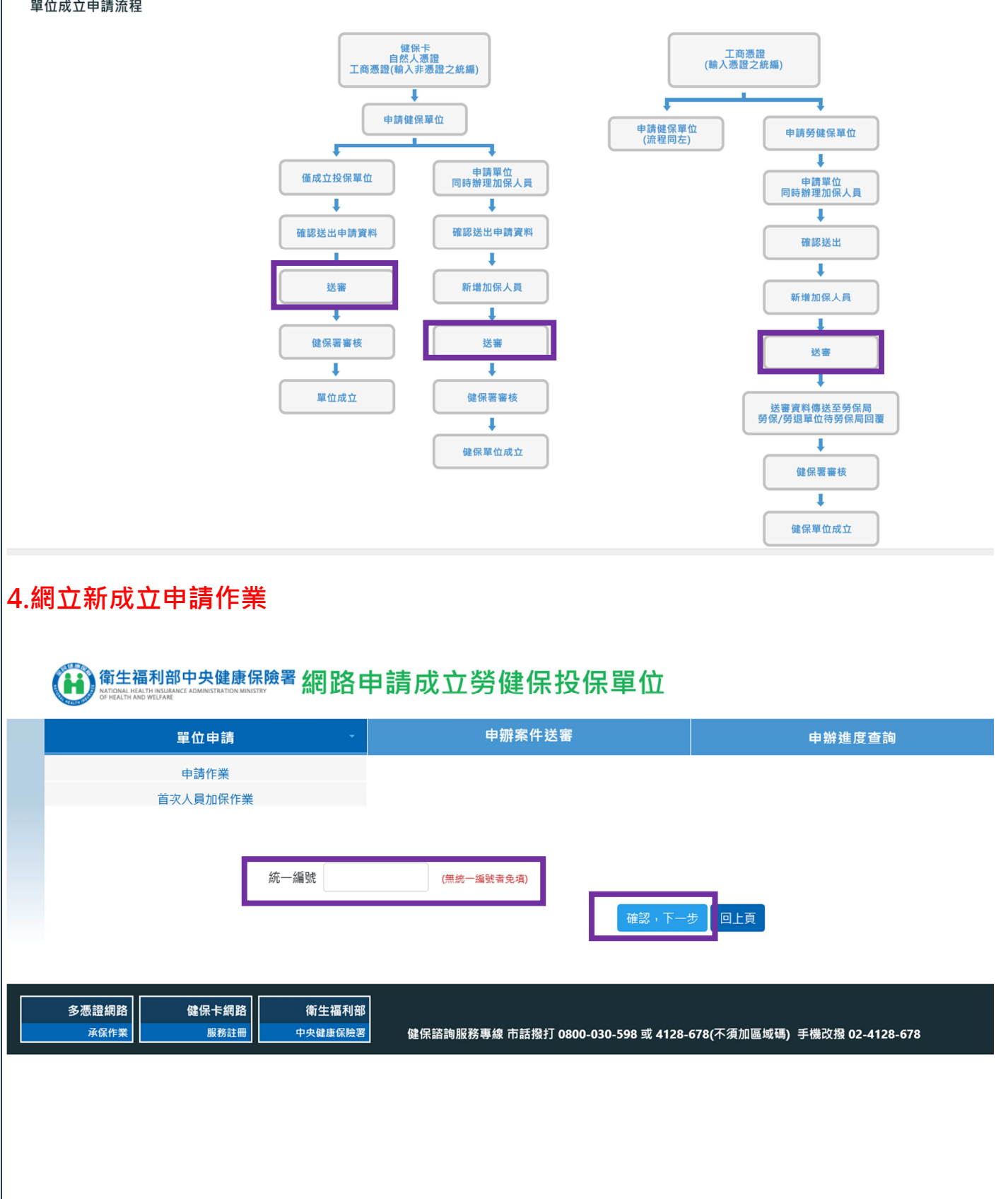

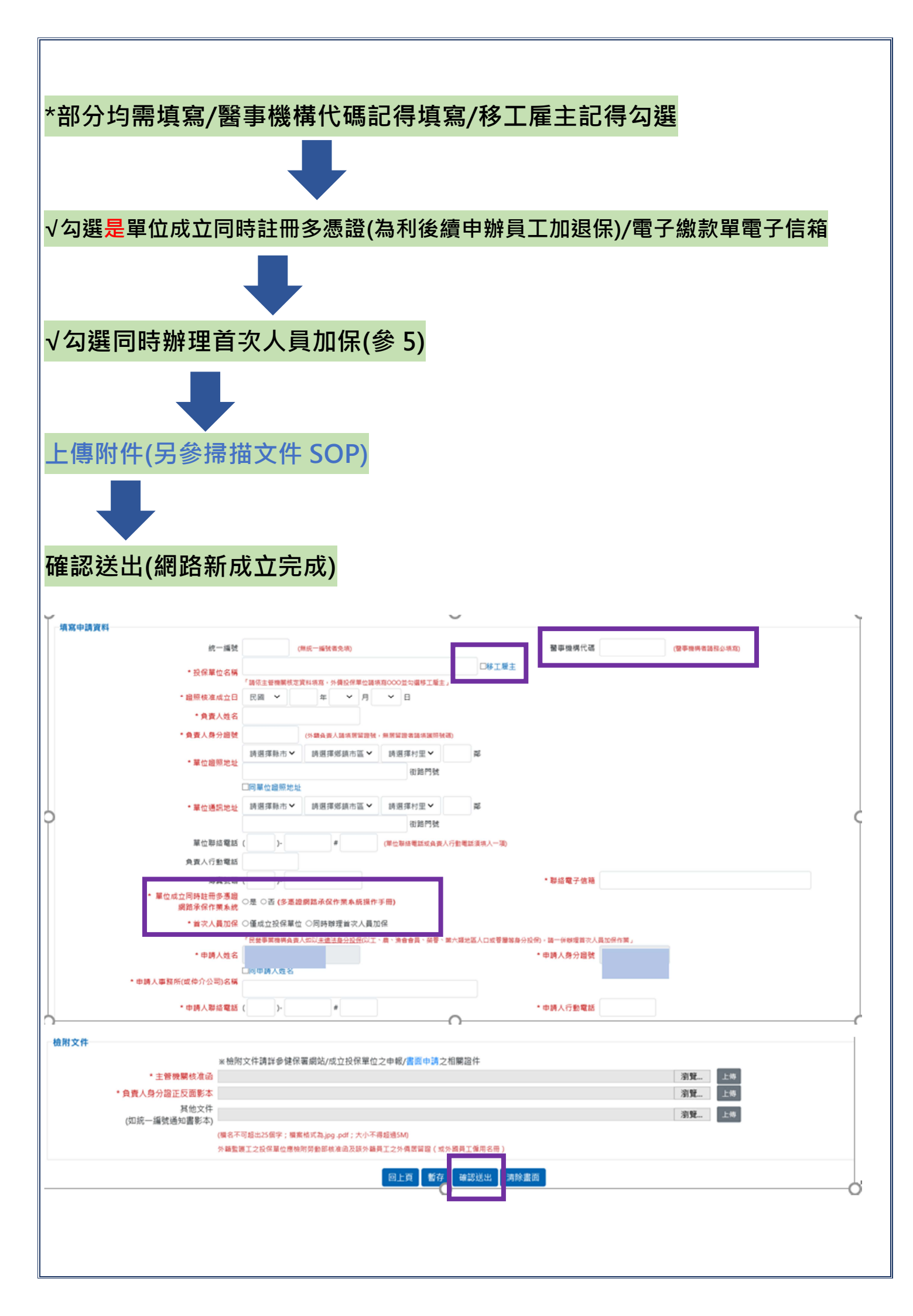

登入申請作業時

、出現的訊息視窗:僅可申請健保投保單位及首次人員加保

操作手冊 | 常見問題

| Lung         Lung         Lung <thlung< th="">         Lung         Lung         <th< th=""><th>黄衍用透</th><th>· · · · · · · · · · · · · · · · · · ·</th><th>申瓣案件送案</th><th></th><th>由辦進度查詢</th><th></th></th<></thlung<>                                                                                                    | 黄衍用透                                                                                                    | · · · · · · · · · · · · · · · · · · ·                                                                                                    | 申瓣案件送案                                                                                                    |                                                                                                    | 由辦進度查詢                                                                                                    |               |
|----------------------------------------------------------------------------------------------------|----------------------------------------------------------------------------------------------------|----------------------------------------------------------------------------------------------------|----------------------------------------------------------------------------------------------------|----------------------------------------------------------------------------------------------------|----------------------------------------------------------------------------------------------------|---------------|
| HATHER<br>MICHARAN<br>MICHARAN<br>MICH                                                                                                    | <u>单世</u> 中萌                                                                                                    |                                                                                                    |                                                                                                    |                                                                                                    | 中加進反旦詞                                                                                                    |               |
| XX:#13,X41         XX:#13,X41         Image: Second Image: Second Image:                                                                                                    | 由請作業                                                                                                    |                                                                                                    |                                                                                                    |                                                                                                    |                                                                                                    |               |
| ### # # ############################                                                                                                    | <b>午時1</b> F赤                                                                                                    |                                                                                                    |                                                                                                    |                                                                                                    |                                                                                                    |               |
| ● 日本 単数 ● 日本 単数名の       ● 日本 単数名の       ● 日本                                                                                                    | 填寫申請資料                                                                                                    |                                                                                                    | 網頁訊                                                                                                    | 2                                                                                                    | ×                                                                                                    |               |
| · · · · · · · · · · · · · · · · · · ·                                                                                                    | 統一編                                                                                                    | 號                                                                                                    | (無統一編號者免填)                                                                                                    |                                                                                                    | <b></b> 青代碼                                                                                                    | (醫事機構者請務必填寫)  |
| Statesting i i i i i i i i i i i i i i i i i i                                                                                                    | * 投保單位名                                                                                                    | 「講你主管機關核」                                                                                                    | 定資料填寫,外備投保單位請填                                                                                                    | 僅可申請健保投保單位及首次人員                                                                                                    | 四保!                                                                                                    |               |
| · PRA 0%       · PRA 0%       · PRA 0% <t< td=""><td>* 證照核准成立</td><td>日 民國 🖌</td><td>年~月</td><td></td><td>_</td><td></td></t<>                                                                                                    | * 證照核准成立                                                                                                    | 日 民國 🖌                                                                                                    | 年~月                                                                                                    |                                                                                                    | _                                                                                                    |               |
| *\$成人的分报》<br>*#UB###<br>#UB###<br>#U | * 負責人姓                                                                                                    | 名                                                                                                    |                                                                                                    | 確                                                                                                    | 定                                                                                                    |               |
| Second with the second second seco                                                                                                    | * 負責人身分證                                                                                                    | ŧ <b>೫</b>                                                                                                    | (外籍負責人請填居留證號,無居留證                                                                                                    | 者請填護照號碼)                                                                                                    |                                                                                                    |               |
| Imprediantation       Imprediantation         ● Fordelantation       Imprediantation         ● Fordelantation       Imprediantation         ● Stordelantation       Imprediantation         ● Stordelantation                                                                                                    | * 單位證照地                                                                                                    | 請選擇縣市 >                                                                                                    | ▶ 請選擇鄉鎮市區 ▶ 請選擇                                                                                                    | 翠村里▼                                                                                                    |                                                                                                    |               |
| International of the second second secon                                                                                                    |                                                                                                    | 口曰器位部昭振                                                                                                    | 44L                                                                                                    | 街路門號                                                                                                    |                                                                                                    |               |
| Image: state is a state is a state a state is a state is a state is a state is a state i                                                                                                    | * 留价通知机                                                                                                    |                                                                                                    | →  諸選擇鄉鎮市區 →  諸選擇                                                                                                    | 要村田 🖌 数                                                                                                    |                                                                                                    |               |
| YURMARE       (@ctenerescand.iferetexandm)         ARX.75#REE         AGUEARREE         AGUEARREE <tr< td=""><td>二 単 山 地 司 和</td><td>THE RELATION IN</td><td>RF3 ACE 140 /AP 394 1 P CCC 817 ACE 1</td><td>街路門號</td><td></td><td></td></tr<>                                                                                                    | 二 単 山 地 司 和                                                                                                    | THE RELATION IN                                                                                                    | RF3 ACE 140 /AP 394 1 P CCC 817 ACE 1                                                                                                    | 街路門號                                                                                                    |                                                                                                    |               |
| ARA/SRAEE<br>つ選是單位成立同時註冊多憑證(建議勾選,以利後續健保加、退保作業)<br>出現的訊息視窗:負責人需有已註冊之健保卡<br>同時出現「電子繳款單電子信箱」需填寫<br><u>* 位申減 • 申解条件送 • 申解虛產約 • 文集中級</u><br>#<br>#<br>#<br>#<br>#<br>#<br>#<br>#<br>#<br>#<br>#<br>#<br>#                                                                                                    | 單位聯絡電                                                                                                    | 話 ( )-                                                                                                    | # (單位聯                                                                                                    | 各電話或負責人行動電話須填入一項)                                                                                                    |                                                                                                    |               |
| 今選是單位成立同時註冊多憑證(建議勾選,以利後續健保加、退保作業)<br>出現的訊息視窗:負責人需有已註冊之健保卡<br>同時出現「電子繳款單電子信箱」需填寫<br><u> 文位申請 ● 中始線度當的 ● 中始線度當的 ● 中始線度當的 ● 中始線度當 ● 中始線度當 ● 中始線度當 ● 中始線度當 ● 中始線度當 ● 中始線度當 ● 中始線度當 ● 中始線度當 ● 中始線度當 ● 中始線度當 ● 中始線度當 ● 中始線度當 ● 中始線度當 ● 中始線度當 ● 中始線度當 ● 中始線度當 ● 中始線度當 ● 中始線度當 ● 中始線度當 ● 中始線度當 ● 中始線度當 ● 中始線度當 ● 中始線度當 ● 中始線度當 ● 中始線度當 ● 中始線度當 ● 中始線度當 ● 中始線度當 ● 中始線度當 ● 中始線度當 ● 中始線度當 ● 中始線度當 ● 中始線度當 ● 中始線度當 ● 中始線度當 ● 中始線度當 ● 中始線度當 ● 中述 ● 中述 ● 中述 ● 中述 ● 中述 ● 中述 ● 中述 ● 中</u>                                                                                                    | 負責人行動電                                                                                                    | iti (                                                                                                    |                                                                                                    |                                                                                                    |                                                                                                    |               |
| 勾選是單位成立同時註冊多憑證(建議勾選,以利後續健保加、退保作業) 出現的訊息視窗:負責人需有已註冊之健保卡 同時出現「電子繳款單電子信箱」需填寫 ▲位申述 ● 申辦進度查詢 下載申報 ▲ ● 申辦進度查詢 下載申報 ▲ ● 申辦進度查詢 下載申報 ▲ ● 申辦進度查詢 下載申報 ▲ ● ● ● ● ● ● ● ● ● ● ● ● ● ● ● ● ● ● ●                                                                                                    |                                                                                                    |                                                                                                    |                                                                                                    |                                                                                                    |                                                                                                    |               |
| LURADINE LURADINE LURADINE LURADINE ADDE VICTOR LEGISLATION ADDINE LURADINE     LURADINE LURADINE LURADINE ADDE VICTOR LURADINE     LURADINE LURADINE ADDE VICTOR LURADINE     LURADINE LURADINE ADDE VICTOR LURADINE     LURADINE LURADINE ADDE VICTOR LURADINE     LURADINE LURADINE     LURADINE LURADINE ADDE VICTOR LURADINE     LURADINE LURADINE ADDE VICTOR LURADINE     LURADINE LURADINE ADDE VICTOR LURADINE     LURADINE LURADINE     LURADINE LURADINE ADDE VICTOR LURADINE     LURADINE LURADINE ADDE VICTOR LURADINE     LURADINE LURADINE ADDE VICTOR LURADINE     LURADINE LURADINE LURADINE     LURADINE LURADINE ADDE VICTOR LURADINE     LURADINE LURADINE ADDE VICTOR LURADINE     LURADINE LURADINE ADDINE     LURADINE LURADINE ADDINE     LURADINE LURADINE ADDINE     LURADINE LURADINE ADDINE     LURADINE LURADINE ADDINE     LURADINE LURADINE ADDINE     LURADINE LURADINE ADDINE     LURADINE LURADINE ADDINE     LURADINE LURADINE     LURADINE LURADINE ADDINE     LURADINE ADDINE     LURADINE LURADINE     LURADINE ADDINE     LURADINE LURADINE     LURADINE ADDINE     LURADINE ADDINE     LURADINE     LURADINE ADDINE     LURADINE ADDINE     LURADINE ADDINE     LURADINE ADDINE     LURADINE ADDINE     LURADINE     LURADINE ADDINE     LURADINE     LURADINE ADDINE     LURADINE ADDINE     LURADINE ADDINE     LURADINE ADDINE     LURADINE     LURADINE ADDINE     LURADINE ADDINE     LURADINE ADDINE     LURADINE     LURADINE     LURADINE ADDINE     LURADINE     LURADINE     LURADINE                                                                                                    | √ 勿避早留位成さ                                                                                                    | 7同哇社                                                                                                    | :                                                                                                    | 議勿避 . [1]                                                                                                    | 利後續健佔                                                                                                    | 2加、浪空作業)      |
| <ul> <li>出現的訊息視窗:負責人需有已註冊之健保卡</li> <li>同時出現「電子繳款單電子信箱」需填寫</li> <li>革位申請          <ul> <li>単位申請              <ul></ul></li></ul></li></ul>                                                                                                    | ▋_௮選定単位パム                                                                                                    | ᇈᇅᆔᆆᆵ                                                                                                    | 夕忩괺(烓                                                                                                    | 硪 <b>冯</b> 选, 以                                                                                                    | 们友旗性闪                                                                                                    | 「加`巡床IF耒)     |
|                                                                                                    |                                                                                                    | 2. 名主                                                                                                    |                                                                                                    | 四 → /津/只上                                                                                                    |                                                                                                    |               |
| 同時出現「電子繳款單電子信箱」需填寫         単位申請       中崩条件送審       申崩進度查詢       下載申報表         請作業         當中請資料       「「二二」」」       「「二二」」」       「二二」」」         「「二二」」」       「二二」」」       「二二」」       「二二」」         「「二二」」」       「二二」」       「二二」」       「二二」」         「「二二」」」       「二二」」       「二二」」       「二二」」         「「二二」」」       「二二」」       「二二」」       「二二」」         「「二二」」」       「二二」」       「二二」」       「二二」」         「「二」」」       「二」」」       「二」」」       「二」」」         「二」」」       「二」」」       「二」」」       「二」」」       「二」」」         「二」」」       「二」」」       「二」」」       「二」」」       「二」」」         「二」」」       「二」」」       「二」」」       「二」」」       「二」」」         「二」」」       「二」」」       「二」」」       「二」」」       「二」」」       「二」」」         「二」」」       「二」」」       「二」」」       「二」」」       「二」」」       「二」」       「二」」」       「二」」       「二」」」       「二」」」       「二」」」       「二」」」       「二」」」       「二」」」       「二」」       「二」」」       「二」」」       「二」」」       「二」」」       「二」」」       「二」」」       「二」」」       「二」」」       「二」」」       「二」」」       「二」」」       「二」」」 <td< td=""><td>、山坑的武忠倪图</td><td>1.月貝</td><td>【入箭角口社】</td><td>而之健休下</td><td></td><td></td></td<>                                                                                                    | 、山坑的武忠倪图                                                                                                    | 1.月貝                                                                                                    | 【入箭角口社】                                                                                                    | 而之健休下                                                                                                    |                                                                                                    |               |
| 単位申請         ●         申辦進度查詢         下載申報表           请作業         (個代一編號)         (個代一編號)         (個代一編號)         (個代一編號)         (個代一編號)         (個代一編號)         (個代一編號)         (日代一編號)         (日代一編號)         (日代一編號)         (日代一編號)         (日代一編號)         (日代一編)         (日代一編)         (日代編)         (日代一編)         (日代一編)         (日代一編)         (日代一編)         (日代一編)         (日代一編)         (日代一編)         (日代一編)         (日代一編)         (日代一編)         (日代一編)         (日代 (日代))<                                                                                                    | 同時出現「電子                                                                                                    | <mark>-</mark> 繳款單                                                                                                    | 電子信箱」                                                                                                    | 需填寫                                                                                                    |                                                                                                    |               |
| 単位申請         ●         申辦案件送審         申辦進度查詢         下載申報表           请作業                                                                                                    <                                                                                                    |                                                                                                    |                                                                                                    |                                                                                                    |                                                                                                    |                                                                                                    |               |
| 请作業 高申請資料 第一編號 第一編號 第一編號 第一編號 第一編號 第一編號 第一編號 第一編號 第一編號 第一編號 第一編號 第一編號 第一編號 第一編號 第一編號 第一編號 第一編號 第一編號 第一編號 第一編號 第一編號 第一編號 第一編號 第一編號 第一編號 第一編號 第一編號 第一編號 第一編號 第一編號 第一編號 第一編號 第一編號 第一編號 第一編號 第一編號 第一編號 第一編號 第一編號 第一編號 第一編號 第一編號 第一編號 第一編號 第一編號 第一編號 第一編號 第二編書 第二編書 第                                                                                                    | 單位申請                                                                                                    | 2                                                                                                    | 申辧案件送審                                                                                                    |                                                                                                    | 申辦進度查詢                                                                                                    | 下載申報表         |
| 清作業 高中請資料 ※ 公開報告報報告: ※ 投保單位器 ※ 投保單位器 ※ 投保單位器 ※ 發展久姓名 ※ 發展久姓名 ※ 算人姓名 ※ 算人人名 ※ 算人人名 ※ 算人人名 ※ 單位證照地址 ※ 單位證照地址 ※ 單位證照地址 ※ 單位證照地址 ※ 單位證照地址 ※ 單位證照地址 ※ 單位證照地址 ※ 單位證照地址 ※ 單位證照地址 ※ 單位證照地址 ※ 單位證照地址 ※ 單位證照地址 ※ 單位證照地址 ※ 單位證照地址 ※ 單位證照地址 ※ 單位證照地量 ※ 單位證照地量 ※ 單位證照地量 ※ 單位證照地量 ※ 單位證照地量 ※ 單位證照地量 ※ 單位證照地量 ※ 單位證照地量 ※ 單位證照地量 ※ 單位證照地量 ※ 單位證照地量 ※ 單位證照地量 ※ 單位證照地量 ※ 單位證照地量 ※ 單位證照地量 ※ 單位證照地量 ※ 單位證照地量 ※ 單位證照地量 ※ 單位證照地量 ※ 單位證照地量 ※ 個本書書書書書書書書書書書書書書書書書書書書書書書書書書書書書書書書書書書書                                                                                                    |                                                                                                    |                                                                                                    |                                                                                                    |                                                                                                    |                                                                                                    |               |
| 協中講資料       (信兵-編號:<br>(信兵-編號:<br>* 投保單位器:<br>* 投保單位器:<br>* 投保單位器:<br>* 投保單位器:<br>* 設照核准成立日       (信兵-編號:<br>(信兵-編號:<br>* 設照核准成立日       NOT (<br>(百里)       NOT (<br>(百里)       NOT (<br>(<br>(百里)       NOT (<br>(<br>(<br>(<br>(<br>(<br>(<br>(<br>(<br>(<br>(<br>(<br>(<br>(<br>(<br>(<br>(<br>(<br>(                                                                                                    |                                                                                                    |                                                                                                    |                                                                                                    |                                                                                                    |                                                                                                    |               |
| <ul> <li>第二個號</li> <li>第二個號</li> <li>第二個號</li> <li>1 (開始, 個號)</li> <li>第二個式</li> <li>第二個式<th>請作業</th><th></th><th></th><th></th><th></th><th></th></li></ul>                                                                                                    | 請作業                                                                                                    |                                                                                                    |                                                                                                    |                                                                                                    |                                                                                                    |               |
| * 投保單位名稱                                                                                                    | 請作業<br><sub>寫申請資料</sub>                                                                                                    |                                                                                                    | 级面印色                                                                                                    |                                                                                                    |                                                                                                    |               |
|                                                                                                    | <b>請作業</b><br>寫申請資料<br>統一編號                                                                                                    | (#                                                                                                    | 綱頁訊息                                                                                                    |                                                                                                    | ×                                                                                                    | (醫華微暢者請務必項寫)  |
| <ul> <li>* 證照核准成立日 民國 ◇ 年</li> <li>* 負責人好名</li> <li>* 負責人身分證號</li> <li>(外編負夷人時項层留證號・無层留證書時項援照號碼)</li> <li>* 單位證照地址</li> <li>- 第選擇鄉鎮中區 ◇ 請選擇村里 ◇ 第</li> <li>- 「每單位證照地址</li> <li>- 「每望位證照地址</li> <li>- 「每位聽篇或負責人行動電話或負責人行動電話或負責人行動電話或負責人行動電話</li> </ul>                                                                                                    | <b>請作業</b><br>寫申請資料<br>統一編號<br>★ 10-0-開始父報                                                                                                    | (#                                                                                                    | 網頁訊息<br>統一編號書:                                                                                                    |                                                                                                    | x                                                                                                    | (醫事機構者誘拐必項為)  |
| * 負責人好名<br>* 負責人身分諂號<br>* 單位醫照地址<br>* 單位醫照地址<br>* 單位攝訊地址<br>第選擇縣市 > 請選擇鄉鎮市區 > 請選擇村里 > 第<br>- 「每單位證照地址<br>- 「每單位證照地址<br>- 「每單位證照地址<br>- 「每單位證照地址<br>- 「每單位證照地址<br>- 「每里位證照地址<br>- 「每里位證照地址<br>- 「每里位證照地址<br>- 「每里位證照地址<br>- 「每里位證照地址<br>- 「每里位證照地址<br>- 「每里位證照地址<br>- 「每里位證照地址<br>- 「每里位證照地址<br>- 「每里位證照地址<br>- 「每里位證照地址<br>- 「每里位證照地址<br>- 「每里位證照地址<br>- 「每面目號<br>- 「每面目號<br>- 「每面目號<br>- 「每面目號<br>- 「每面目號<br>- 「每面目號<br>- 「每面目號<br>- 「一」」<br>- 「一」」<br>- 「」」<br>- 「」                                                                                                    | 請作業<br>寫申請資料<br>統一編號<br>* 投保單位名稱                                                                                                    | (無                                                                                                    | 4號一編號者:<br>4號一編號者:<br>第注意!!<br>身實人著無望的<br>會自動註冊 「多                                                                                                    | ·卡或健保卡尚未註冊者。則於單位成<br>馮證網路學保作業系統」。                                                                                                    | X<br>                                                                                                    | (醫華機構者請務必項為)  |
| * 負責人身分證號 (外編負责人編填實留證號,無度留證書編填援照號碼)<br>* 單位證照地址<br>· 單位證照地址<br>· 單位通訊地址<br>· 單位通訊地址<br>· 單位過訊地址<br>· 單位聯絡電話 ( )- # (僅位智絡電話或負責人行動電話须填入一項)<br>負責人行動電話                                                                                                    | <b>請作業</b><br>寫申請資料<br>※ 投保單位名稱<br>* 證照核准成立日                                                                                                    | (無<br>「請依主管機關核定資<br>民國 <b>~</b>                                                                                                    | 編頁訊息<br>編頁訊息<br>講注意!!<br>具頁人若無確容<br>會自動註冊「多                                                                                                    | - 天实隆保卡尚未註冊者,則於單位成;<br>遷筵網路承保作業系统」。                                                                                                    | X<br>1〕時,東統將不                                                                                                    | (營事稅構者詞務必項為)  |
| * 單位證照地址     請選擇熱師 >     請選擇細鎮市區 >     請選擇相里 >     鄭       (留位證照地址          * 單位通訊地址     請選擇鄉鎮市區 >         資産                                                                                                    | <b>請作業</b><br>寫申請資料<br>統一編號<br>* 投保單位名稱<br>* 證照核准成立曰<br>* 負責人姓名                                                                                                    | (無<br>「請依主管機關核定資<br>民國 ✔                                                                                                    | (統一編號書)<br>(款一編號書)<br>(款項高・外1<br>年<br>年                                                                                                    | -卡或隆保卡尚未註冊者,則於單位成<br>還證網路承保作業系統」。                                                                                                    | X<br>፲時 · 系統將不<br>確定                                                                                                    | (醫華微構者講務必項篇)  |
| 街路門號       ● 單位過訊地址       * 單位通訊地址       請選擇鄉鎮市區 >       請選擇鄉鎮市區 >       請選擇鄉鎮市區 >       請選擇總鎮市區 > <td< td=""><td><b>請作業</b><br/>寫申請資料</td><td>(無<br/>「請依主管機關核定資<br/>  民國 ~</td><td>- 編英訊息.<br/>編英訊息.<br/>時注意!!<br/>身長人若無信<br/>會自動註冊「多<br/>(外編負費人請填居留證號・無居留證書)</td><td>卡或確保卡尚未註冊番,則於單位成。<br/>酒證網路承保作業系統」。<br/>1項遊照號碼)</td><td>X<br/>1時・東病病不<br/>種定</td><td>(醫華機構者請務必填稿)</td></td<>                                                                                                    | <b>請作業</b><br>寫申請資料                                                                                                    | (無<br>「請依主管機關核定資<br>  民國 ~                                                                                                    | - 編英訊息.<br>編英訊息.<br>時注意!!<br>身長人若無信<br>會自動註冊「多<br>(外編負費人請填居留證號・無居留證書)                                                                                                    | 卡或確保卡尚未註冊番,則於單位成。<br>酒證網路承保作業系統」。<br>1項遊照號碼)                                                                                                    | X<br>1時・東病病不<br>種定                                                                                                    | (醫華機構者請務必填稿)  |
| * 單位通訊地址     請選擇鄉鎮市區 ×     請選擇鄉鎮市區 ×     請選擇/指 里 ×     鄭          街路門號       單位聯絡電話 (     )-     #     (單位聯絡電話或負責人行動電話須須人一項)       負責人行動電話                                                                                                    | 請作業<br>寫申請資料<br>統一編號<br>* 投保單位名稱<br>* 證照核准成立日<br>* 負責人姓名<br>* 負責人姓名<br>* 負責人的證號<br>* 單位證照地址                                                                           | (無<br>「請依主管機關核定資<br>民國 ~<br>「請選擇縣巾~                                                                                                    | 4號─編號者<br>(別項寫,外)<br>年<br>(外編負责人請項問留證號,無居留證者<br>請選擇完領市區 ♥ 請選擇不                                                                                                    | - 未或確保未尚未註冊者,則於單位成<br>通證網路承保作業系統」・<br>項 <i>機模</i> 照號碼)<br>里♥♥<br>■<br>第                                                                                                    | X<br>12時・東統將不<br>確定                                                                                                    | (醫學稅構者詞務必填為)  |
| 単位通信ルジェ     副会日本のいた     副会日本のいた     副会日本のいた     国会日本のいた     国会日本のいた <td><b>請作業</b><br/>寫申請資料<br/>统一編號<br/>* 投保單位名稱<br/>* 證照核准成立曰<br/>* 負責人姓名<br/>* 負責人均分證號<br/>* 單位證照地址</td> <td>(無<br/>「請依主管機關核定資<br/>民國 &gt;<br/>「請選擇縣巾&gt;」</td> <td>(約一編號書:<br/>(約-編號書:<br/>(約4頁第 小)<br/>年<br/>年<br/>(外編負責人請項監留證號,無居留證書:<br/>請選擇郑鎮巾區 ▼<br/>請選擇和</td> <td>-卡或確保未尚未註冊者,則於單位成<br/>遷躍網路承保作業系統」。<br/><b>1項護照號碼)</b><br/>里 V 第<br/>路門號</td> <td>X<br/>亚蹄,系统两不<br/>確定</td> <td>(醫華微構者講務必項為)</td>                                                                                                    | <b>請作業</b><br>寫申請資料<br>统一編號<br>* 投保單位名稱<br>* 證照核准成立曰<br>* 負責人姓名<br>* 負責人均分證號<br>* 單位證照地址                                                                              | (無<br>「請依主管機關核定資<br>民國 ><br>「請選擇縣巾>」                                                                                                    | (約一編號書:<br>(約-編號書:<br>(約4頁第 小)<br>年<br>年<br>(外編負責人請項監留證號,無居留證書:<br>請選擇郑鎮巾區 ▼<br>請選擇和                                                                                                    | -卡或確保未尚未註冊者,則於單位成<br>遷躍網路承保作業系統」。<br><b>1項護照號碼)</b><br>里 V 第<br>路門號                                                                                                    | X<br>亚蹄,系统两不<br>確定                                                                                                    | (醫華微構者講務必項為)  |
| 単位聯絡電話 ( )- # ( 催位智経電話或負責人行動電話須有人一項) 負責人行動電話                                                                                                    | <b>請作業</b><br>寫申請資料                                                                                                    | (無<br>「請依主管機關核定資<br>民國 ><br>」<br>請選擇縣市 >                                                                                                    |                                                                                                    | 卡或縫係未尚未註冊看,則於單位成:<br>遷躍鏡路來保作業系統」。<br>項優照號碼)<br>里 ▼ 第<br>路門號<br>四 ▼ 源                                                                                                    | ×<br>江時・泉虎蒋不<br>確定                                                                                                    | (當事機構或誘拐必項為)  |
|                                                                                                    | <b>請作業</b><br>寫申請資料                                                                                                    | (無<br>「講依主管機關核定算<br>民國 ><br>請選擇縣市>                                                                                                    | 第二編號書書 第二編號書書 第二編影書 第二編影書 第二編影書 第二編影書 第二編書 第二編影書 第二編書 第二編影書 第二編書 第二編書 第二                                                                                                    | - 長坂建築 市徳 未起 冊 者・ 別於 羅 位 成:<br>遷 羅 綴 踏 承保作業 糸 統」・                                                                                                    | X<br>江時・東統將不<br>確定                                                                                                    | (醫華機構者請務必填稿)  |
| ス良//门到宅山                                                                                                    | 請作業<br>寫申請資料<br>统一編號<br>* 投保單位名稱<br>* 證照核准成立曰<br>* 負責人姓名<br>* 負責人姓名<br>* 負責人身分證號<br>* 單位證照地址<br>* 單位證訊地址<br>單位聽給電話                                                    | (無<br>「請依主管機關核定資<br>一<br>民國 ><br>「<br>請選擇縣市 ><br>「<br>同單位證照地址<br>請選擇縣市 >                                                                                                    |                                                                                                    |                                                                                                    | X<br>12時・系統两不<br>確定                                                                                                    | (當事機構者詞務必填寫)  |
|                                                                                                    | 請作業<br>寫申請資料                                                                                                    | (無<br>「請依主管機關核定資<br>民國 >                                                                                                    | <ul> <li>網頁訊息</li> <li>購注意!!</li> <li>負責人若無理?</li> <li>角貢人若無理?</li> <li>角貢人若無理?</li> <li>自動註冊?</li> <li>(外諸負責人請填居留證號,無居留證書書<br/>請選擇鄉鎮市區 ▼</li> <li>請選擇鄉鎮市區 ▼</li> <li>請選擇和</li> <li>(羅位聯絡電</li> </ul>                                                                                                    | -卡虹健保未尚未註冊者。則於單位成:<br>遷龍網路承保作業系統」。<br>項護照號碼)<br>里 ▼ 第<br>路門號<br>里 ▼ 第<br>路門號<br>路門號<br>路門號<br>路式負責人行動電話须填人一項)                                                                                                    | X<br>江時:系統將不<br>種定                                                                                                    | (醫華微構者詞務必項篇)  |
| <ul> <li>* 單位通訊地址 請選擇懸市 &gt; 請選擇鄉鎮市區 &gt; 請選擇// 請選擇// 講道 / 講道 / 講道 / 講道 / 講 / 講 / 書</li> <li></li> <li><!--</td--><td><b>請作業</b><br/>寫申請資料<br/>統一編號<br/>* 投保單位名稱<br/>* 證照核准成立日</td><td>(無<br/>)<br/>(請依主管機關核定資<br/>(民國 V</td><td>4號一編號者:<br/>(料填寫・外)<br/>年 第注意!!<br/>食養人若無違い<br/>食育約註冊「多</td><td>卡或確保卡尚未註冊者。則於單位成<br/>馮躍網路承保作業系統」。</td><td>×<br/>立時, 泉院商不</td><td>(霍寧機構者調務必填寫)</td></li></ul>                                                                                                    | <b>請作業</b><br>寫申請資料<br>統一編號<br>* 投保單位名稱<br>* 證照核准成立日                                                                                                    | (無<br>)<br>(請依主管機關核定資<br>(民國 V                                                                                                    | 4號一編號者:<br>(料填寫・外)<br>年 第注意!!<br>食養人若無違い<br>食育約註冊「多                                                                                                    | 卡或確保卡尚未註冊者。則於單位成<br>馮躍網路承保作業系統」。                                                                                                    | ×<br>立時, 泉院商不                                                                                                    | (霍寧機構者調務必填寫)  |
| 街路門號     「同單位證照地址     「請選擇懸市 × 請選擇納鎮市區 × 請選擇村里 × 第     「請選擇總鎮市區 × 請選擇相里 × 第     街路門號     軍位聯絡電話 ( )- # (僅位聯絡電話或負責人行動電話須有人一項)     負責人行動電話                                                                                                    | <b>5作業</b><br>(1申請資料<br>第一編號<br>* 投保單位名稱<br>* 證照核准成立日<br>* 負責人姓名<br>* 負責人身分證號                                                                                         | (無<br>「請依主管機關核定資<br>民國 ~                                                                                                    | - 編號 - 編號 - 編號 - 編號 - 編號 - 編號 - 編號 - 編號                                                                                                    | 卡双隆保卡尚未註冊者,則於單位成;<br>遷趨領路承保作業系统」。<br>1項護照號碼)                                                                                                    | X<br>江時,東統將不<br>確定                                                                                                    | (醫事機構者調務必項務)  |
| * <b>單位通訊地址</b><br>請選擇縣市 > 請選擇鄉鎮市區 > 請選擇相里 > 第<br>街路門號<br>單位聯絡電話 ( )- # # (羅位琴絵電話或負責人行動電話須項人一項)<br>負責人行動電話                                                                                                    | <b>請作業</b><br>寫申請資料<br>統一編號<br>* 投保單位名稱<br>* 證照核准成立曰<br>* 負責人姓名<br>* 負責人身分證號<br>* 單位證照地址                                                                              | (無<br>「請依主管機關核定資<br>民國 <b>&gt;</b><br>[<br>]<br>]<br>]<br>]<br>]<br>]<br>]<br>]<br>]<br>]<br>]                                                                                                    | <ul> <li>編頁訊息</li> <li>講注意!!</li> <li>算人若無虛?</li> <li>會自動註冊?</li> <li>(外猶負責人請項度留證號,無居留證者記</li> <li>請選擇郑鎮巾區 (請選擇郑鎮市區)</li> </ul>                                                                                                    | 卡或確保未尚未註冊者,則於單位成<br>遷躍網路承保作業系統」。<br>調 <mark>機護照號碼</mark> )<br>里 V 如 第<br>路門號                                                                                                    | X<br>፲時 · 東皖蔣不<br>種定                                                                                                    | (醫華微構者講務必項篇)  |
| 単山湖目14241     単コルニナドの5111/22     第コルニナドの5111/22     第コルニナドの5111/22     第コルニナドの5111/22       単位聯絡電話     ()     )     #     (雇位募给電話式負責人行動電話気気負責人行動電話気気負責人行動電話気負責人行動電話気気損人一項)       負責人行動電話     (     )     (     (                                                                                                    | <b>請作業</b><br>寫申請資料<br>統一編號<br>* 投保單位名稱<br>* 證照核准成立日<br>* 負責人姓名<br>* 負責人均分證號<br>* 單位證照地址                                                                              | (無<br>「請依主管機關核定資<br>民國 ♥<br>」<br>請選擇縣市♥                                                                                                    | 約一編號書:<br>(約-編號書:<br>(約-編號書:<br>(約-編集], 約1<br>年<br>年<br>(外編負責人請填居留證號,無居留證書:<br>請選擇郑鎮巾區 ▼<br>請選擇郑鎮巾區 ▼<br>(約)                                                                                                    | -卡虹隆保未尚未註冊者。則於單位成<br>遷躍網路承保作業系統」。<br>1項護照號碼)<br>里 V 如 郑<br>路門號                                                                                                    | X<br>፲時 · 系統两不<br>確定                                                                                                    | (醫華微構者講務必項篇)  |
| 単位聯絡電話     )-     #     (雇位報給電話或負责人行動電話演負人一項)       負責人行動電話     -                                                                                                    | <b>請作業</b><br>寫申請資料<br>统一編號<br>* 投保單位名稱<br>* 證照核准成立日<br>* 負責人姓名<br>* 負責人姓名<br>* 負責人姓名<br>* 算人身分證號<br>* 單位證照地址                                                         | (無<br>「請依主管機關核定資<br>民國 ><br>」<br>請選擇縣市 ><br>□同單位證照地址<br>筆選擇縣市 >                                                                                                    | 第二個原訊息<br>網頁訊息<br>時注意!!<br>負責人若無理協會自動註冊?<br>(外确負责人請項居留證號,無居留證者目<br>請選擇粉鎖巾區♥<br>請選擇粉<br>(分 備負责人請項書留證號,無居留證者目<br>請選擇粉鎖市區♥                                                                                                    | 卡双雄係未尚未註冊看,則於單位成:<br>遷躍領路來保作業未統」。<br>項優照號高)<br>里 ▼ 第<br>路門號                                                                                                    | X<br>江時:東皖两不<br>確定                                                                                                    | (當事機構或誘拐必項為)  |
| 学 辺 ማ 府 II 電 II ア 学 (単 位 毎 品 筑 負 食 人 行 動 電 品 次 負 食 人 行 動 電 品 次 負 食 人 行 動 電 品 次 負 食 人 行 動 電 品 次 負 食 人 行 動 電 品 次 負 食 人 行 動 電 品 次 負 食 人 行 動 電 品 次 負 食 人 行 動 電 品 次 負 食 人 行 動 電 品 次 負 食 人 行 動 電 品 次 負 食 人 行 動 電 品 次 負 食 人 行 動 電 品 次 負 食 人 行 動 電 品 次 負 食 人 行 動 電 品 次 負 食 人 行 動 電 品 次 負 食 人 行 動 電 品 次 負 肉 の の の の の の の の の の の の の の の の の の                                                                                                    | <b>請作業</b><br>寫申請資料<br>统一編號<br>* 投保單位名稱<br>* 證照核准成立日<br>* 負責人姓名<br>* 負責人姓名<br>* 負責人姓名<br>* 負責人均分證號<br>* 單位證照地址<br>* 單位證訊地址                                            | (無<br>「請依主督機關核定資<br>民國 ❤<br>」<br>請選擇縣市 ❤<br>]同單位證照地址<br>請選擇縣市 ❤                                                                                                    | <ul> <li>編頁訊息</li> <li>編頁訊息</li> <li>講道標鄉鎮市區 </li> <li>講選標鄉鎮市區 </li> <li>講選標鄉鎮市區 </li> </ul>                                                                                                    | 卡或違係未尚果註冊番,則於單位成:<br>遷證網路承保作異系統」。                                                                                                    | ×<br>1時・東県蔣不<br>確定                                                                                                    | (霍華微機者詩務必項為)  |
| 負責人行動電話                                                                                                    | 請作業<br>寫申請資料                                                                                                    | (無<br>「講依主管機關核定算<br>民國 ><br>請選擇縣市>                                                                                                    |                                                                                                    | <ul> <li>- 天坂建保卡母末註冊者・則於單位成:</li> <li>- 海遊網路承保作業系统」・</li> <li></li></ul>                                                                                                    | 2<br>通<br>時<br>・<br>東<br>規<br>将<br>不                                                                                                    | (醫華機構者請務必填稿)  |
|                                                                                                    | <b>請作業</b><br>寫申請資料                                                                                                    | (無<br>「請依主誓機關核定資<br>民國 ><br>」<br>請選擇縣市><br>」同單位證照地址<br>請選擇縣市>                                                                                                    | <ul> <li>編頁訊息</li> <li>編頁訊息</li> <li>講道標知道市區 V</li> <li>講選標知道市區 V</li> <li>講選標知道市區 V</li> <li>講選標知道市區 V</li> <li>講選標本</li> <li>街</li> </ul>                                                                                                    | <ul> <li>- 天町健保卡尚未註冊者・則於裏位成:</li> <li>- 海遊網路承保作業系统」・</li> <li></li></ul>                                                                                                    | 2<br>弾・系統将不<br>確定                                                                                                    | (醫華機構者請務必填稿)  |
|                                                                                                    | <b>请作業</b><br>高申請資料                                                                                                    | (無<br>「講依主管機關核定資<br>民國 ><br>」<br>請選擇縣市 ><br>」<br>同單位證照地址<br>請選擇縣市 >                                                                                                    |                                                                                                    | <ul> <li>モ町建作卡尚未註冊者・則於單位成:<br/>遷龍網路承保作業系統」・</li> <li></li> <li></li> <li< td=""><td>江時,条統將不       確定</td><td>(當事機構者詩務必項為)</td></li<></ul> | 江時,条統將不       確定                                                                                                    | (當事機構者詩務必項為)  |
|                                                                                                    | 請作業<br>寫申請資料                                                                                                    | (無<br>「講依主管機關核定資<br>民國 ><br>」<br>請選擇縣市 ><br>」<br>同單位證照地址<br>請選擇縣市 >                                                                                                    |                                                                                                    | 卡虹隆保卡尚未註冊者,則於單位成:<br>遷龍網路承保作業系統」。                                                                                                    | X<br>1時・東県蒋不<br>福定                                                                                                    | (當事機構者詩務必項寫)  |
|                                                                                                    | 請作業<br>寫申請資料                                                                                                    | (無<br>「講依主管機關核定資<br>民國 ><br>」<br>請選擇縣市 ><br>」<br>同單位證照地址<br>請選擇縣市 >                                                                                                    | <ul> <li>(外編負表人調項医調整後・無居留整者)</li> <li>(外編負表人調項医留整後・無居留整者)</li> <li>(外編負表人調項医留整後・無居留整者)</li> <li>(外編負表人調項医留整後・無居留整者)</li> <li>(別通常/約4000000000000000000000000000000000000</li></ul>                                                                                                    | 卡虹隆保卡尚未註冊者,則於單位成:<br>遷龍網路承保作業系統」。                                                                                                    | X<br>1時・東県蒋不<br>福定                                                                                                    | (當事微構者詩務必項為)  |
|                                                                                                    | 請作業<br>寫申請資料<br>第日請資料 第日 次一編號 ※ 投保單位名稱 ※ 設限核准成立日 ※ 負責人姓名 ※ 負責人身分證號 ※ 單位證照地址 ※ 單位證照地址 ※ 單位證訊地址 單位形給電話 負責人行動電話                                                          | (無<br>「<br>「                                                                                                    | <ul> <li>(外編負表人調項医論型法・無医留證者)</li> <li>(外編負表人調項医留證法・無医留證者)</li> <li>(外編負表人調項医留證法・無医留證者)</li> <li>(外編負表人調項医留證法・無医留證者)</li> <li>請選擇你該面市區 &gt;</li> <li>請選擇你該面市區 &gt;</li> <li>請選擇你該面市區 &gt;</li> </ul>                                                                                                    | 卡町建保 干尚未註冊者,則於單位成.<br>遷建網路承保作業系統」。                                                                                                    | ×<br>江時・東病病不<br>確定                                                                                                    | (當事機構者詩務必項寫)  |
|                                                                                                    | 請作業<br>寫申請資料<br>第日請資料 第日 次一編號 ※ 投保單位名稱 ※ 證照核准成立日 ※ 負責人姓名 ※ 負責人分證號 ※ 單位證照地址 ※ 單位證照地址 單位證照地址 單位證記地址 單位證記地址 單位證記地址 單位記記地址                                                | (無<br>「研依主督機關核定資<br>民國 ><br>請選擇縣市 ><br>「同單位證照地址<br>請選擇縣市 >                                                                                                    | <ul> <li>編頁訊息.</li> <li>講道澤鄉鎮市區 ▼ 請選擇物鎮市區 ▼ 請選擇和</li> <li>講選擇鄉鎮市區 ▼ 請選擇和</li> </ul>                                                                                                    | -卡取建係卡尚未註冊者,則於單位成.<br>遷題網路承保作業未成」。<br>明確接照號碼)<br>里 >                                                                                                    | X<br>江時 · 泉皖两不<br>穩定                                                                                                    | (當事機構者請務必項為)  |
|                                                                                                    | 請作業<br>寫申請資料                                                                                                    | (無<br>「講徒主管機關核定資<br>民國 V<br>」<br>請選擇縣市 V<br>」<br>同單位證照地址<br>請選擇縣市 V                                                                                                    | - 編頁訊息<br>- 編頁訊息<br>- 講道:<br>- 編頁:<br>- 編頁:<br>- 編頁:<br>- 編頁:<br>- 編頁:<br>- 編頁:<br>- 編頁:<br>- 編頁:<br>- 編頁:<br>- 編頁:<br>- 編頁:<br>- 編頁:<br>- 編頁:<br>- 編頁:<br>- 編月<br>- 編月<br>- 編<br>- 編月<br>- 編<br>- 編月<br>- 編<br>- 編月<br>- 編<br>- 編<br>- 編月<br>- 編<br>- 編<br>- 編<br>- 編<br>- 編<br>- 編<br>- 編<br>- 編 | 卡或建係卡尚末註冊者,則於單位成:<br>憑證網算承保作業未成」。       項援照號碼)       里       第       路門號       路門號       節成負責人行動電話沒有人一項)                                                                                                    | ×<br>江時・泉虎两不<br>確定                                                                                                    | (當事機構者請務必項為)  |
| <sup>2</sup> 位成立同時註冊多憑證<br>網路承保作業系統                                                                                                    | 請作業<br>寫申請資料<br>※一編號<br>※投保單位名稱<br>※證照核准成立日<br>※負責人均分證號<br>※單位證照地址<br>※單位證照地址<br>業位感記地址<br>單位聯絡電話<br>負責人行動電話<br>負責人行動電話                                               | (無) (無) () () < |                                                                                                    | - 天筑建築 十尚 来註冊番 ・ 則於單位成:<br>遷題網路承保作業系統」。                                                                                                    | X<br>江時 · 泉虎蒋不<br>穩定                                                                                                    | (當事機構者詩務必項為)  |
| <sup>2</sup> 位成立同時註冊多憑證<br>網路承保作業系統<br>* 雷子微軟單爾子信箱                                                                                                    | 請作業<br>寫申請資料 统一編號 * 投保單位名稱 * 證照核准成立日 * 負責人姓名 * 負責人姓名 * 負責人身分證號 * 單位證照地址 * 單位證照地址 # 單位聽路電話 負責人行動電話 貸人行動電話 留位成立同時註冊多憑證 (劉路承保作業系統) ●是 ○否( * 電子激動習際之生等                    | (無) 「研依主督機關核定資 民國 ▼ 」 請選擇縣市 ▼ 」 同單位證照地址 請選擇縣市 ▼ ())- ())- 多憑證網路承保                                                                                                    | 第二個 第二個 第二個 第二個 第二個 第二個 第二個 第二個 第二個 第二個                                                                                                    |                                                                                                    | ×<br>江時・泉虎两不<br>確定                                                                                                    | (當事機構者請務必項為)  |
| <sup>2</sup> 位成立同時註冊多憑證<br>網路承保作業系統<br>* 電子繳款單電子信箱                                                                                                    | 請作業<br>寫申請資料 第中請資料 第一編號 ※ 投保單位名稱 ※ 證照核准成立日 ※ 負責人身分證號 ※ 單位證照地址 ※ 單位證照地址 ※ 單位證訊地址 單位聯絡電話 負責人行動電話 貸責人行動電話 網路承保作業系統 ※ 電子繳款單電子信箱                                           | (無<br>「請依主督機關核定資<br>民國 ∨<br>」<br>請選擇縣市 ∨ □同單位證照地址 請選擇縣市 ∨ ())- ())- 多憑證網路承係                                                                                                    | 第二個第一個第一個第一個第一個第一個第一個第一個第一個第一個第一個第一個第一個第一個                                                                                                    | - 未筑建築十尚未註冊者,則於單位成:<br>遷超網路承保作業系統」。       1項逐訊號碼)       里     第       路門號     第       路門號     第                                                                                                    | ×<br>江時・泉虎两不<br>確定                                                                                                    | (當事機構者詩務必項為)  |
| <sup>22</sup> 位成立同時註冊多憑證<br>網路承保作業系統<br>* 電子繳款單電子信箱<br>(1)輸入「電子繳款單電子信箱」後,本署預設為多憑證電子繳款單用戶,不寄發紙本繳款單。                                                                                                    | 請作業<br>寫申講資料 第中講資料 第一編號 * 投保單位名稱 * 20 保單位名稱 * 20 保里位名稱 * 20 保里位名稱 * 20 保里位名稱 * 20 保里地部電話 自責人行動電話 21 保恒成立同時註冊多憑證 《明名文字保作業系統 ※ 電子繳款單電子信結 (1)輸入「電子                       | <ul> <li>(無</li> <li>「請依主督機關核定資</li> <li>民國 ∨</li> <li>請選擇縣市 ∨</li> <li>「同單位證照地址</li> <li>請選擇縣市 ∨</li> <li>()-</li> <li>多憑證網路承係</li> <li>激款單電子信稿」</li> </ul>                                                                                                    | 第二個 第二個 第二個 第二個 第二個 第二個 第二個 第二個 第二個 第二個                                                                                                    | - 未筑建係 半周末註冊者,則於單位成:<br>遷超網路承保作業系統」。          1項逐訊號碼)         里       第         路門號       第         路内號       第         國家負責人行動電話須填入一項)       1         (曜用戶,不寄發紙本繳款單。)       1                                                                                                    | X<br>江時 · 東皖两不<br>確定                                                                                                    | (當事機構者請務必項為)  |
| <sup>22</sup> 位成立同時註冊多憑證<br>網路承保作業系統<br>* 電子繳款單電子信箱<br>(1)輸入「電子繳款單電子信箱」後,本署預設為多憑證電子繳款單用戶,不寄發紙本繳款單,<br>(2)電子繳款單用戶可登入多憑證網路承保作業系統,於「當月電子繳款單申請及下載」作業註銷「電子繳款單」設定,                                                                                                    | 請作業<br>寫申講資料 第中講資料 第一講資料 第一講號 ※ 投保單位名稱 ※ 算員人姓名 ※ 負責人身分證號 ※ 單位證照地址 ※ 單位證照地址 ※ 單位證訊地址 單位聯絡電話 負責人行動電話 負責人行動電話 約月天午業系統 ※ 電子繳款單電子信箱 ()職人「電子 (2)電子繳款單                       | <ul> <li>(無</li> <li>「請依主督機關核定資</li> <li>民國 ∨</li> <li>請選擇縣市 ∨</li> <li>同單位證照地址</li> <li>請選擇縣市 ∨</li> <li>(」)-</li> <li>多憑證網路承係</li> <li>激款單電子信稿」</li> <li>用戶可登入多憑證</li> </ul>                                                                                                    |                                                                                                    | - 未取建係 半周末註冊者,則於單位成:<br>/ 準題網路承保作業未成」。          1項逐訊號碼)         里       第         路門號       第         路内號       第         國家負責人行動電話須填入一項)       (2)         (2)       第         (2)       第         日子       第         (2)       第         (2)       第         (2)       第         (3)       第         (3)       第         (4)       (4)         (5)       (5)         (2)       (2)         (2)       第         (3)       (4)         (4)       (4)         (5)       (5)         (4)       (4)         (5)       (5)         (5)       (5)         (4)       (5)         (5)       (5)         (5)       (5)         (5)       (5)         (4)       (5)         (5)       (5)         (5)       (5)         (5)       (5)         (5)       (5)         (4)       (5)         (5)       (5)         (5)       (5)         (5)<                                                                                                    | 工時,東尻两千       確定                                                                                                    < | (當事機構者)       |
| <ul> <li>● 足 ○ 否 (多憑證網路承保作業系統操作手冊)</li> <li>* 電子繳款單電子信箱         <ul> <li>(1)輸入「電子繳款單電子信箱」後,本署預設為多憑證電子繳款單用戶,不寄發紙本繳款單,</li> <li>(2)電子繳款單用戶可登入多憑證網路承保作業系統,於「當月電子繳款單申請及下載」作業註銷「電子繳款單」設定,</li> </ul> </li> </ul>                                                                                                    | 請作業<br>寫申講資料 第一講資料 第一講資料 第一講演社 第一講演社 第一講演社 第一員責人姓名 第一員責人姓名 第一員責人姓名 第一員責人分證號 第一單位聽照地址 第一單位聽照地址 第二單位聽照地址 第二章位調訊地址 單位聽給電話 負責人行動電話 算人行動電話 第二章子繳款單電子信結 (1)輸入「電子 (2)電子繳款單   | <ul> <li>(無</li> <li>「請依主督機關核定資</li> <li>民國 ∨</li> <li>請選擇縣市 ∨</li> <li>「同單位證照地址</li> <li>請選擇縣市 ∨</li> <li>(」)-</li> <li>多憑證網路承係</li> <li>線款單電子信稿」</li> <li>用戶可登入多憑證</li> </ul>                                                                                                    |                                                                                                    | - 未取建係 半周末註冊者,則於單位成:<br>/ 準題網路承保作業系統」。          1項遂照號碼)         里       第         路門號       第         路内號       第         國家與人行動電話須須人一項)       (2)         (2)       第         (2)       第         日子       小寄發紙本繳款單         (2)       (2)         第       (2)         第       (2)         (2)       (2)         第       (2)         (3)       (2)         (3)       (2)         (4)       (2)         (5)       (2)         (4)       (2)         (5)       (2)         (4)       (2)         (5)       (2)                                                                                                    | X<br>江時・泉虎两千<br>確定                                                                                                    | (當事機構者)請務必項為) |
| <sup>22</sup> 位成立同時註冊多憑證<br>網路承保作業系統<br>* 電子繳款單電子信箱<br>(1)輸入「電子繳款單電子信箱」後,本署預設為多憑證電子繳款單用戶,不寄發紙本繳款單。<br>(2)電子繳款單用戶可登入多憑證網路承保作業系統,於「當月電子繳款單申請及下載」作業註銷「電子繳款單」設定。                                                                                                    | 請作業<br>寫申講資料 第一講資料 第一講資料 第一講號 ※ 投保單位名稱 ※ 20 段保單位名稱 ※ 20 段保單位名稱 ※ 20 段保里位名稱 ※ 20 段保里位名稱 ※ 單位證照地址 ※ 單位證照地址 ※ 單位證訊地址 單位聯路電話 負責人行動電話 算人行動電話 第一位成立同時註冊多憑證 ()職人「電子 (2)電子繳款單 | (無<br>「講徒主管機顯核定資<br>民國 ><br>                                                                                                    |                                                                                                    | - 長取建係 未尚,末註冊者,則於単位成:<br>/ 準超領導承保作業未成」・          1項 逐訊號碼)         1項 逐訊號碼)         1 単         第         路門號         里 ▼         第         路内號         里 ▼         第         路内號         「東東」         第         路前成負責人行動電話演員人一項)         「         「東京         「東京 </td <td>工時,東病病不       確定                                                                                                    &lt;</td> <td>(當事機構査詞務必項為)</td>                                                                                                    | 工時,東病病不       確定                                                                                                    < | (當事機構査詞務必項為)  |

## 5.首次人員加保作業

若有首次人員加保, 點選首次人員加保作業 請依序鍵入資料

| 第二曲利の中午英語家体験者 約路<br>Strick I have been in the set of the set of th |                                                                                     |                                                                             | 操作于可   米元向地   中約式包 1000<br>登入違訳:健保会登入                |
|----------------------------------------------------------------------------------------------------|-------------------------------------------------------------------------------------|-----------------------------------------------------------------------------|------------------------------------------------------|
|                                                                                                    | <b>书</b> 請成 <b>卫</b> 勞健保投保里忸                                                        |                                                                             | 完成首次人員加保後,請務众至【申贈案件送審作業】執行                           |
| 單位申請 *                                                                                                    | 中断案件送審                                                                              | 中辦虛度查詢                                                                      | 下載申報表                                                |
| 世語作業<br>第元人員加保作業                                                                                                    |                                                                                     |                                                                             |                                                      |
| 新增加保資料,                                                                                                    | 記得按 <mark>儲存</mark><br>網路申請成立勞健保投<br><sub>电#案件送審</sub>                              | と保單 <b>位</b>                                                                | 操作手册   常見問題   申請派権<br>登入資訊 : 健保卡<br>完成首次人員;<br>下載申報表 |
| 諸急:<br>儲存 清除 回上頁<br>切得異及名称 土澤佐ハマ                                                                                                    |                                                                                     |                                                                             |                                                      |
| 技球単业名稱 太陽底公司<br>* 投保者 ●本人 ○眷履<br>* 被保險人身分證號<br>(层留證號)                                                                                                    | 8 口外籍人士                                                                             |                                                                             |                                                      |
| 技球単亚名稱 太陽扇公司<br>* 投保者 ●本人 〇眷屬<br>* 被保險人身分翻號<br>(居留翻號)<br>* 姓名                                                                                                    | 8 □外箱人士                                                                             | A 民國 マ 年 マ 月 マ E                                                            | 1                                                    |
| 技球単位名稱 太陽底公司<br>* 投保者 ④本人 ○眷履<br>* 被保險人身分證號<br>(居留證號)<br>* 姓名<br>身分別(受催者免項) V 雇主                                                                                                    | a □外箱人士                                                                             | 月 民國 <b>&gt;</b> 年 <b>&gt;</b> 月 <b>&gt;</b> 日<br>否専門職業及技術人員自行執業者或成立1年以上單(  | 2者                                                   |
| 技球単亚名稱 太陽庙公司                                                                                                    | 8 □外箱人士<br>                                                                         | 月 民國 ▼ 年 ▼ 月 ▼ E<br>否専門職業及技術人員自行執業者或成立1年以上單位                                | 1                                                    |
| 技球単位名稱 太陽癌公司     * 投保者 ④本人 ○眷風     * 被保險人身分證號     (居留證號)     * 姓名 <u>身分別(受偏者免項)</u> ▼ 握名 <u>身分別(受偏者免項)</u> ▼ <u>候主</u> * 合於鑓保投保條件 到職起薪     * 加保生效日期 111 年                                                                                                    | 3 □外籍人士<br>* 出生日詳<br>・ 出生日詳<br>・ 二<br>1 ▼ 月 24▼ 日                                   | 月 民國 V 年 V 月 V E<br>否専門職業及技術人員自行執業者或成立1年以上單(                                | 2番                                                   |
| 技球単位名稱 入陽應公司 * 投保者 ●本人 ○眷履 * 被保險人身分證號 (居留證號) * 姓名                                                                                                    | a □外籍人士<br>・ 出生日期<br>・ 出生日期<br>・ 二<br>・ 二<br>・ 二<br>・ 二<br>・ 二<br>・ 二<br>・ 二<br>・ 二 | 月 民國 > 年 > 月 > E<br>否専門職業及技術人員自行執業者或成立1年以上單(                                | ]<br>业者                                              |
|                                                                                                    | a □外箱人士<br>* 出生日期<br>● ● ● ● ● ● ● ● ● ● ● ● ● ● ● ● ● ● ●                          | 用 民國 ▼ 年 ▼ 月 ▼ F<br>查專門職業及技術人員自行執業者或成立1年以上單(<br>別質<br>案格式為jpg.pdf;大小不得超過5M) | 〕<br>〕<br>∡者<br>上汚                                   |

申辦案件送審

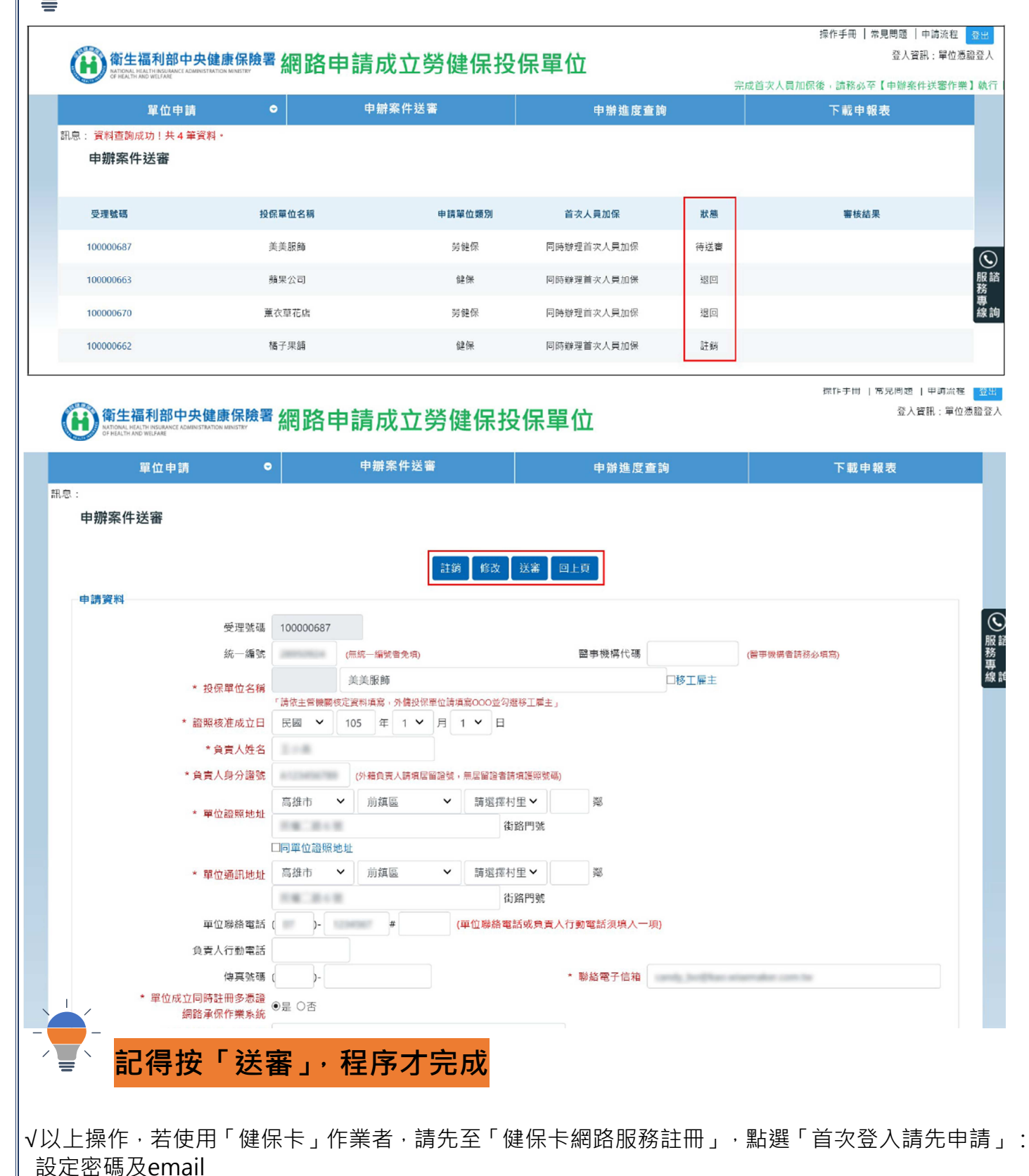

√第一次使用需安裝憑證登入元件,詳細安裝請參閱<mark>元件安裝說明</mark>,有疑義,可洽(07)2318122協助 √請勿加入相容性檢視

√因健保卡及自然人憑證使用元件不相同,請先確認以何種憑證及瀏覽器登入後,再進行元件安裝,請 參閱<mark>new環境說明</mark>

🚺 衛生福利部中央健康保險署東區業務組